## Banka Yetkili E-Posta Kayıtları

Finans Bölümü'nde, "Kayıt/Banka" menüsünün altında yer alır. Banka Yetkili E-Posta Kayıtları, tanımlaması yapılan yetkililere, "Talimat İşlemi" alanında belirtilen işlemler sonucu, sistem tarafından otomatik olarak e-posta gönderilmesini sağlayan bölümdür.

| <u> I</u> Banka Yetk                       | xili E-Posta Kayıtla | 151            |                     | _ [         | З×   |
|--------------------------------------------|----------------------|----------------|---------------------|-------------|------|
| $  \diamondsuit \Diamond \Diamond \rangle$ |                      | × F 2          | BØ                  | MSSQL   DOK | UMAN |
| Yetkili Kodu                               | 1                    | 📴 Ö <u>n</u> o | eki <u>S</u> onraki | 8+          |      |
| Yetkili İsmi                               | Ahmet                |                |                     | 8-          |      |
| Talimat İşlemi                             | Müşteri/Satıcı Hava  | le/EFT         |                     |             | ~    |
|                                            | I                    |                |                     |             | ^    |
| E-Posta                                    |                      |                |                     |             | ~    |
|                                            |                      |                |                     |             | ^    |
| Cc-Posta                                   |                      |                |                     |             | ~    |
| TALİMAT İ                                  | SLEMİ                | E-POST         | A                   | CC-POSTA    |      |
|                                            |                      |                |                     |             |      |
|                                            |                      |                |                     |             | -    |
|                                            |                      |                |                     |             | ~    |
| <                                          |                      |                |                     |             | >    |

Banka Yetkili E-Posta Kayıtları ekranında yer alan alanlar ve içerdiği bilgiler aşağıdaki şekildedir:

| Banka<br>Yetkili E-<br>Posta<br>Kayıtları<br>Ekranı |                                                                                                    |
|-----------------------------------------------------|----------------------------------------------------------------------------------------------------|
| Yetkili<br>Kodu                                     | "Banka Yetkili Kayıtları" bölümünden tanımlanan yetkili kodunun girildiği alandır. Rehber butonu<br>ile, yetkili kodlarına ulaşılır. Önceki <u>Öncek</u> butonu ile girilen yetkili kodundan bir önceki yetkili<br>kodunun, Sonraki <b>Sonrak</b> butonu ile de girilen yetkili kodundan bir sonraki kodun otomatik olarak<br>ekrana getirilmesi sağlanır. |
| Yetkili<br>İsmi                                     | "Yetkili Kodu" alanında girilen koda ait isim bilgisinin izlendiği alandır.                                                                                                    |

| Talimat<br>İşlemi        | Otomatik olarak gönderilmesi istenen e-posta işleminin seçildiği alandır. Alanın sağ tarafında yer alan talimat işlemleri arasından seçim yapılır.                                                                                                    |  |  |  |  |
|--------------------------|----------------------------------------------------------------------------------------------------|--|--|--|--|
|                          | Talimat İşlemleri;                                                                                                    |  |  |  |  |
|                          | Müşteri/Satıcı Havale/Eft                                                                                                    |  |  |  |  |
|                          | Banka HesaplarıArası Havale/Eft                                                                                                    |  |  |  |  |
|                          | Banka Hesapları Arası Virman işlemlerinden oluşur.                                                                                                    |  |  |  |  |
| E-Posta<br>/Cc-<br>Posta | İşlem sonucu e-posta gönderilmesi istenen adreslerin tanımlandığı ve izlendiği alandır. "Banka<br>Yetkili Kayıtları" bölümünden tanımlanan e-posta adresleri de bu- alandan izlenir. Kaydet tuşuna<br>basılması ile tanımlanan e-posta adresleri tüm talimat işlemleri için kaydedilecektir. İptal tuşuna<br>basılması ile de yetkili koduna ait bu ekranda yapılan tüm tanımlamalar iptal edilecektir. |  |  |  |  |
| E+<br>Tümünü             | Tanımlanan e-posta adreslerinin tüm talimat işlemleri için kaydedilmesini sağlayan butondur.<br>Butona basılması ile birlikte ekrana gelen onay sorusuna yanıt verilerek işleme devam edilir.                                                                                                    |  |  |  |  |
| Seç                      | Tüm talimat işlemleri için girilen e-posta adresleri kayıt yapılacaktır. Onaylıyor musunuz?   Evet Hayır                                                                                                    |  |  |  |  |
| E-                       | Yetkili koduna ait tüm kayıtların silinmesi için kullanılan butondur. Butona basılması ile birlikte ekrana gelen onay sorusuna yanıt verilerek işleme devam edilir.                                                                                                    |  |  |  |  |
| Sil                      | Yetkili koduna ait tüm kayıtlar silinecektir.   Onaylıyor musunuz?   Evet Hayır                                                                                                    |  |  |  |  |

İlgili alanlara bilgi girişi yapıldıktan sonra "Kaydet" 🖳 butonuna basılarak kayıt oluşturulur. Kaydın iptali için,

silinmesi istenen kaydın üzerinde çift tıklandıktan sonra "Kayıt Sil" 🕒 butonuna tıklanması gerekir.